## モバイルに新機能追加!ますます便利に!

■ 外出先や休憩時間など、手軽に評価損益の確認や運用商品の変更手続きができます。
■ 自宅で行ったプランニングを補完するツールとして活用できます。

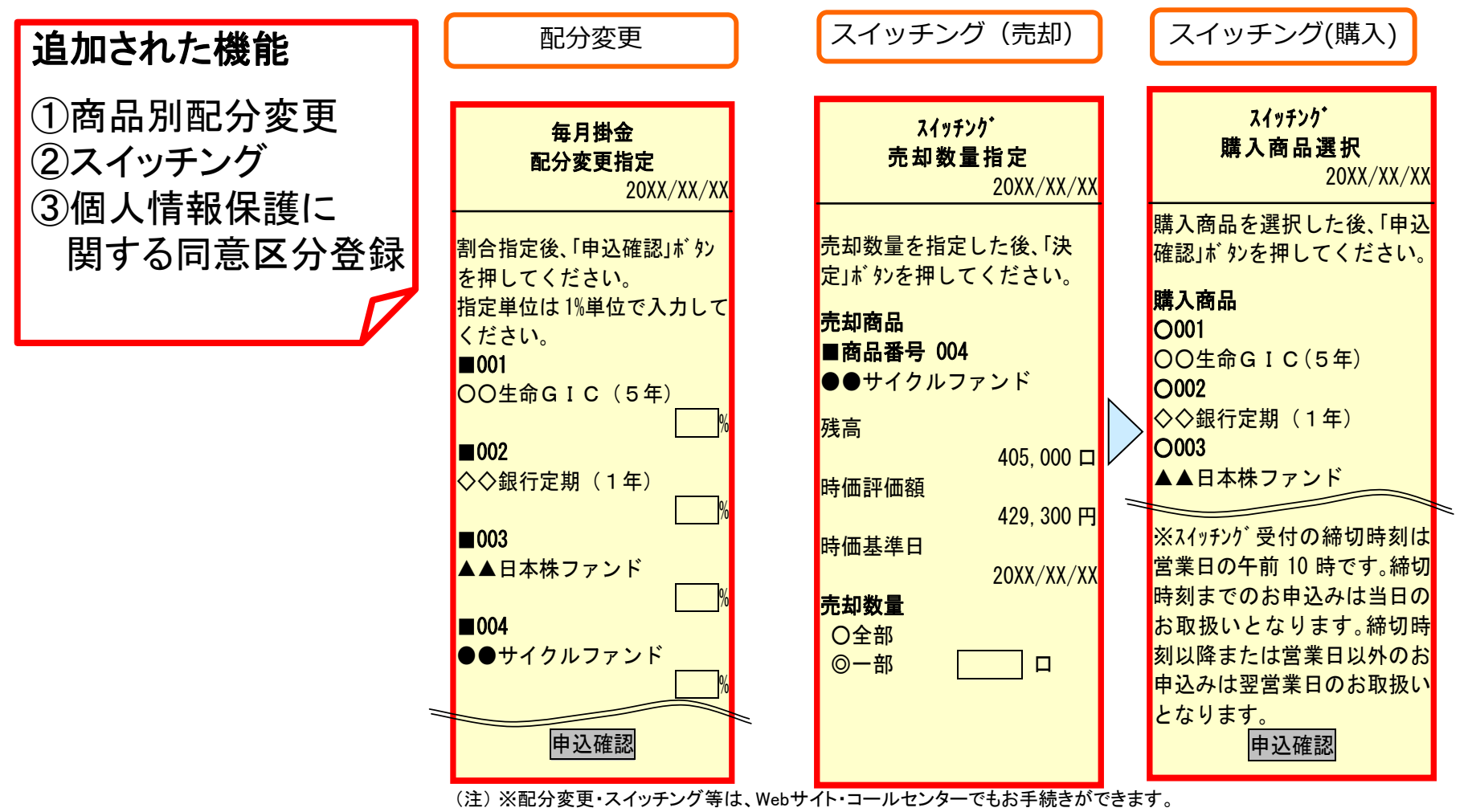

通信料は利用者負担となります。画面はイメージです。実際とは異なる場合があります。 NTT docomo、au、Softbankに対応しています。(ご使用の機種によってはご利用できない場合があります。)